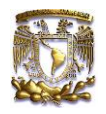

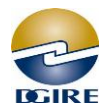

Ingrese a la página web de la DGIRE, en el apartado de Instituciones, opción Directores Técnicos, encontrará "Servicios en Línea", al dar clic en "Ingresar", se abrirá la ventana donde seleccionará la opción: *¿Olvido su contraseña?* 

| INICIO       NOSOTROS       INISTITUCIONES       ESTUDIANTES         Director Concordenti de la convenio       Catálico de escuelas       Directores técnicos         Director Técnico (DT) es la autoridad responsa supervisar el adecuado cumplimiento y la aplicad los planes y programas de estudios incorporadu       Unantes catalitational de la convenio                                                                                                    | INFORMACIÓN Y TRÁMITES Y f y z                                                                                         |
|----------------------------------------------------------------------------------------------------|----------------------------------------------------------------------------------------------------|
| escolares y administrativos.<br>Servicios en Línea<br>Únicamente para Directores Técnicos<br>Este sistema organiza de manera croiológica las actividades del Calendario Administrativo, fi<br>Incorporado (ISI) cumplan en tiempo rforma con cada proceso.<br>Incluye una sección de sistemas per manentes, donde se pueden gestionar solicitudes como creder<br>Además, ofrece funciones adicionales como:<br>• Registro de contactos<br>• Recepción de notificaciones<br>• Sección do progunta | acilitando que las instituciones del Sistema<br>nciales, certificados, entre otros.                                    |
| Seccion de préguntat     Bloqueo de acces Para soporte técnir o car INGRESAR INGRESAR SERVICIOS EN INEA Seculimiento a los calendarios                                                                                                    | ESTA SECCIÓN ES SOLO PARA DIRECTORES TÉCNICOS<br>Bienvenido Director Técnico<br>Inicia sesión para ingresar            |
| escolares y administrativos.                                                                                                    | Nota importante: Calcule la suma, e ingrese el resultado.<br><b>Enviar</b><br>¿Olvidó su contraseña?<br>Has click aquí |

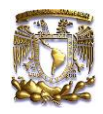

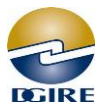

En esta ventana anote los datos que se solicitan y enviaremos una NUEVA CONTRASEÑA para el ingreso a Servicios en Línea del Director Técnico

|                                                      | ESTA SECCIÓN ES SOLO PARA DIRECTORES TÉCNICOS<br>Generación de contraseña de<br>servicios en línea<br>Bienvenido Director Técnico                                                                                                    | e |
|------------------------------------------------------|----------------------------------------------------------------------------------------------------|---|
|                                                      |                                                                                                    |   |
|                                                      | INSTESPERANZA     ✓     INSTESPERANZA     ✓     INSTERNANZA     ✓     INSTESPERANZA     ✓     INSTESPERANZA     ✓ | • |
|                                                      | 25 + 155                                                                                                    |   |
| DESCON CHERA, DI INCOLEZION<br>V ENLEMENT DI STUDIOS | = 180                                                                                                    | š |
|                                                      | O Nota importante:                                                                                                    |   |
|                                                      | <ul> <li>Calcule la suma, e ingrese el resultado.</li> <li>Quién solicita el trámite deberá tener registro y<br/>autorización (Director Técnico, Director General o<br/>Apoderado General) por parte de la Subdirección de<br/>Incorporación, de no ser así, deberá revisar su trámite<br/>de alta.</li> </ul>                                                                                                    | e |
|                                                      | Enviar > V                                                                                                    |   |

El sistema le informa que envía su solicitud al Correo ISI, debe revisar el correo

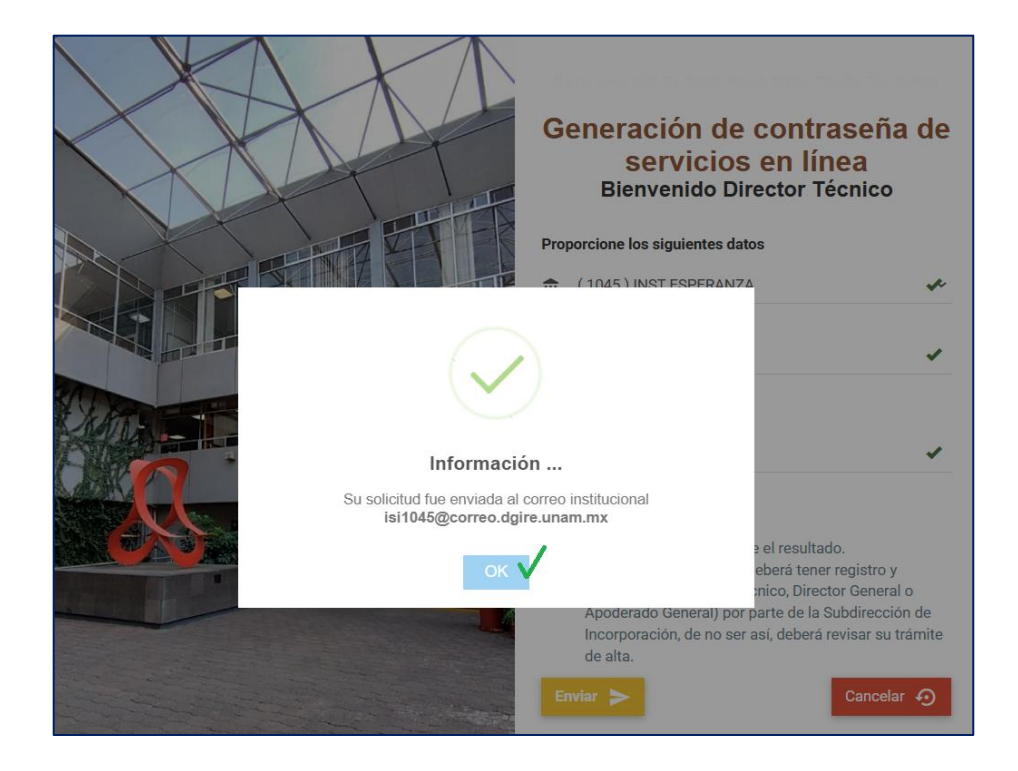

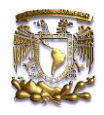

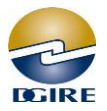

La ISI debe revisar el correo electrónico que le proporcionamos, ahí recibirá un mensaje informando de la solicitud de la *nueva contraseña* 

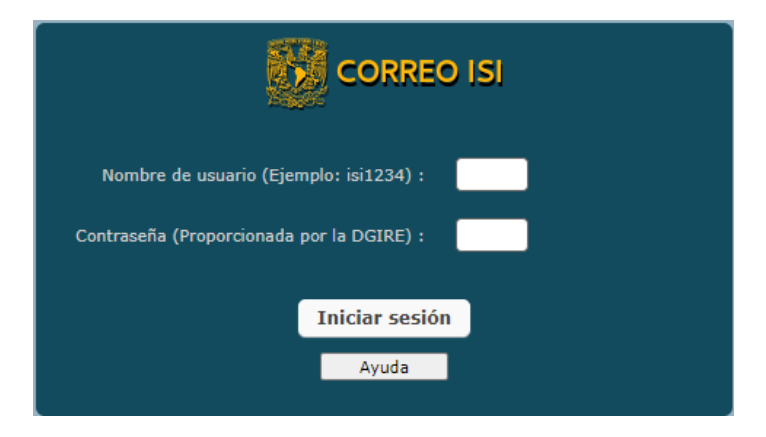

Una vez que ingrese al correo ISI, es importante:

a) Abrir el mensaje de "Generación de nueva contraseña de Servicios en Línea", leer el mensaje y dar clic en la liga para confirmar la solicitud.

|                                                                                                    | 51                                                                                      |                                                          | Correo 👤 Contactos                               | 🏠 Configuración                                         |
|----------------------------------------------------------------------------------------------------|-----------------------------------------------------------------------------------------|----------------------------------------------------------|--------------------------------------------------|---------------------------------------------------------|
| Actualizar Redactar                                                                                                    | 24 248 Seponder Reenviar Eliminar Marcar                                                | Todos<br>Más                                             | ¢ Q,•                                            | $\otimes$                                               |
| 🗛 Entrada                                                                                                    | 1 ♣ Asunto                                                                              | \star De                                                 | Fecha 🗘                                          | Tama 🌾 🔗 📤                                              |
| Borradores                                                                                                    | ATENTA INVITACIÓN - REUN…                                                               | . 🛨 АРОУО АСАДЕМІСО                                      | Hoy 13:10                                        | 703 КВ 🖉                                                |
| A Enviados                                                                                                    | <ul> <li>Re: Generación de nueva de con</li> </ul>                                      | . Soporte                                                | Mié 18:23                                        | 453 KB                                                  |
|                                                                                                    | Devolver recibo de confirmación                                                         | apoyo_academico                                          | Mié 18:14                                        | 3 КВ                                                    |
|                                                                                                    | <ul> <li>Generación de nueva de contras</li> </ul>                                      | soporte_computo                                          | Mié 18:07                                        | 152 KB 🖉                                                |
|                                                                                                    | <ul> <li>Generación de nueva de contras</li> </ul>                                      | soporte_computo                                          | Mié 18:06                                        | 2 КВ                                                    |
|                                                                                                    | <ul> <li>Generación de nueva de contras</li> </ul>                                      | soporte_computo                                          | Mié 18:04                                        | 152 KB 🖉                                                |
|                                                                                                    | Generación de nueva de contras…                                                         | soporte_computo                                          | Mié 18:03                                        | 2 КВ                                                    |
|                                                                                                    |                                                                                         | 1                                                        | W147.24                                          | E VD                                                    |
|                                                                                                    | Presente<br>Su solicitud de generación de contra<br>si está de acuerdo de click en la s | aseña de servicios en líne<br>iguiente liga para confirm | ea para el plantel INS<br>mar, si no fue solicit | ST ARBOLEDAS ( 6798 ) fue<br>tada ignore y borre el cor |
| https://apps.dgire.unam.mx/servicios_enlinea/online25/mainWeb.php? ✓<br>module=recupera&subModule=confirma&archivo=view.php&cGxhbnRlbD02Nzk4JmNvbmZpcm1hcj10cnVlJnRyYW5zYWNjaW9uP1 |                                                                                         |                                                          |                                                  |                                                         |
|                                                                                                    | Atentamente                                                                             |                                                          |                                                  |                                                         |
|                                                                                                    | Subdirección de Cómputo<br>DGIRE - UNAM                                                 |                                                          |                                                  |                                                         |

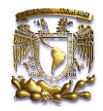

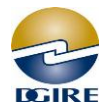

## Al dar clic en la liga que aparece en el cuerpo del mensaje, esta confirmando que solicito Nueva contraseña

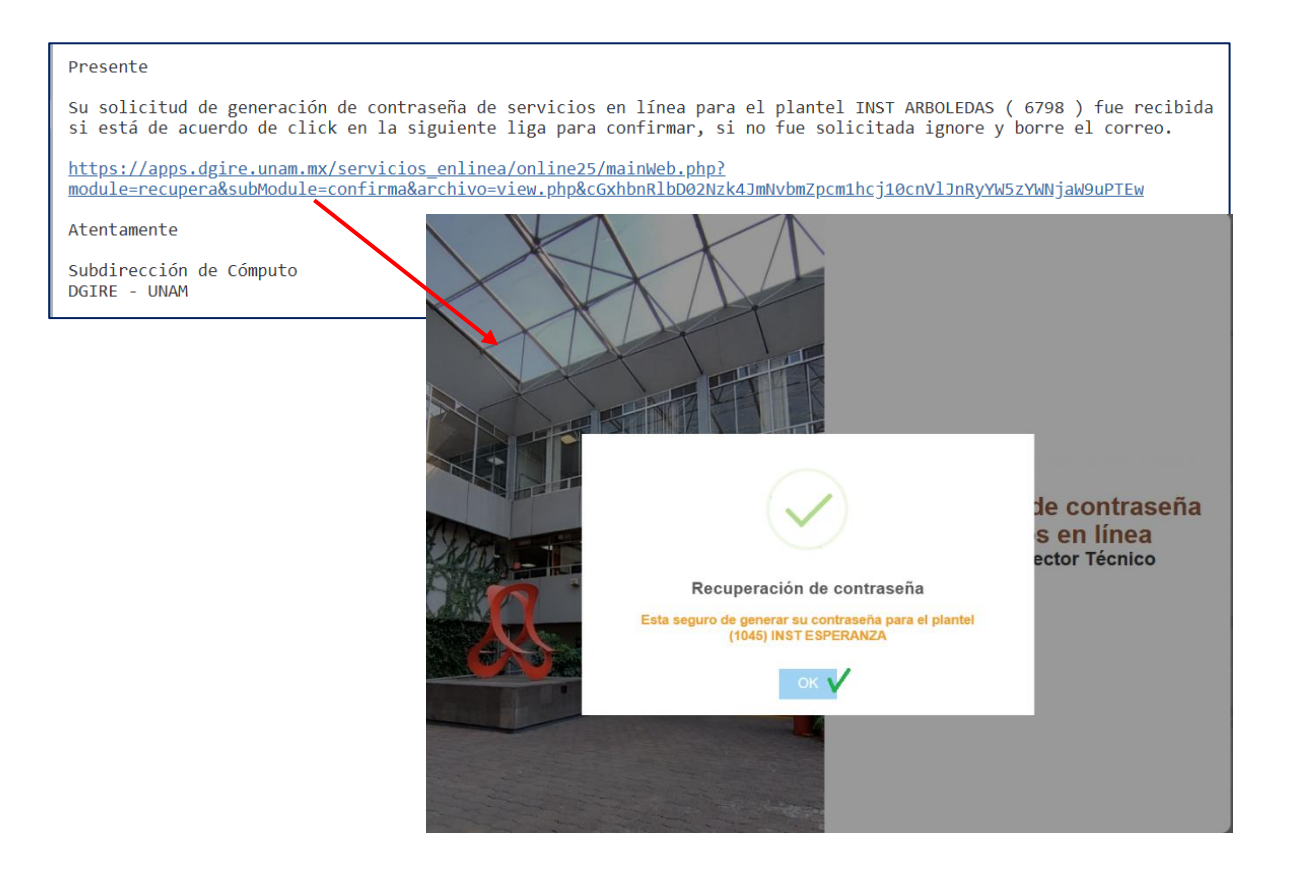

Al confirmar la liga el sistema automáticamente genera el oficio con la NUEVA CONTRASEÑA que usara para ingresar a Servicios en Línea

| CORREO ISI                                                                   |                                                                         |                 | 🔀 Correo | 👤 Contactos | 🔅 Configur | ración |
|------------------------------------------------------------------------------|-------------------------------------------------------------------------|-----------------|----------|-------------|------------|--------|
| Actualizar Redactar                                                          | 222 Responder Reenviar Eliminar Marcar Más                              | Todos           | ÷        | Q           |            | 8      |
| 🕒 Entrada                                                                    | ∰ → Asunto                                                              | 🛨 De            | Ee       | cha 🗘       | Tama 🕅     | • @ ^  |
| Borradores                                                                   | ATENTA INVITACIÓN - REUNIONES X ASIGNATURA                              | APOYO ACADEMICO | Но       | by 13:55    | 632 KB     | Ð      |
| Enviados                                                                     | ATENTA INVITACIÓN - REUNION POR ASIGNATURA                              | APOYO ACADEMICO | Но       | by 13:10    | 703 KB     | Ð      |
| _                                                                            | <ul> <li>Re: Generación de nueva de contraseña de servicios</li> </ul>  | Soporte         | Mi       | é 18:23     | 453 KB     |        |
|                                                                              | <ul> <li>Devolver recibo de confirmación (lectura): Re: ATEN</li> </ul> | apoyo academico | Mi       | é 18:14     | 3 KB       |        |
|                                                                              | <ul> <li>Generación de nueva de contraseña de servicios en I</li> </ul> | soporte_computo | Mi       | é 18:07     | 152 KB     | Ø      |
|                                                                              | <ul> <li>Generación de nueva de contraseña de servicios en l</li> </ul> | soporte_computo | Mi       | é 18:06     | 2 KB       |        |
|                                                                              | Seleccionar + Hilos + Mensajes 1 a 50 de 198 K < 1 + H                  |                 |          |             |            |        |
| Generación de nueva de contraseña de servicios en linea.                     |                                                                         |                 |          |             |            | e<br>· |
| Generación de nueva de contraseña de servicios en línea para el plantel INST |                                                                         |                 |          |             | . •        |        |
|                                                                              | Atentamente                                                             |                 |          |             |            |        |
|                                                                              | Subdirección de Cómputo                                                 |                 |          |             |            |        |
| 96%                                                                          | DGIRE - UNAM                                                            |                 |          |             |            |        |

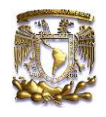

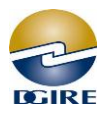

Con la nueva contraseña ya puede ingresar a Servicios en Línea, anote clave del plantel, la *nueva contraseña*, realice la suma, anote el resultado y de clic en *Enviar* 

| UNAM | UNIVERSIDAD NACIONAL AUTÓNOMA DE MÉXICO<br>DIRECCIÓN GENERAL DE INCORPORACIÓN Y REVALIDACIÓN DE ESTUDIOS                                                        |       |
|------|----------------------------------------------------------------------------------------------------|-------|
| 111  | ESTA SECCIÓN ES SOLO PARA DIRECTORES TÉCNICOS<br>INFRA<br>Bienvenido Director Técnico<br>Nicia sesión para ingresar<br>Clave del plantel Clave ISI<br>Clave ISI |       |
|      | Seguimiento a los calendarios<br>escolares y administrativos.                                                                                                   | ltado |

## Recomendaciones para el Correo ISI:

Realizar de manera periódica la depuración y eliminación de los correos que ya leyó y dio respuesta, los cuales ocupan espacio en las Bandejas de Entrada, de Enviados y finalmente Vacíe la Papelera.

El espacio del 100% que tiene asignado el correo se va reduciendo cuando no se eliminan los mensajes que se almacenan en esas carpetas y, ocasiona que no entren correos nuevos, ni tampoco salgan.

Revise las políticas de uso del servicio que se encuentran en la ventana del Correo ISI.